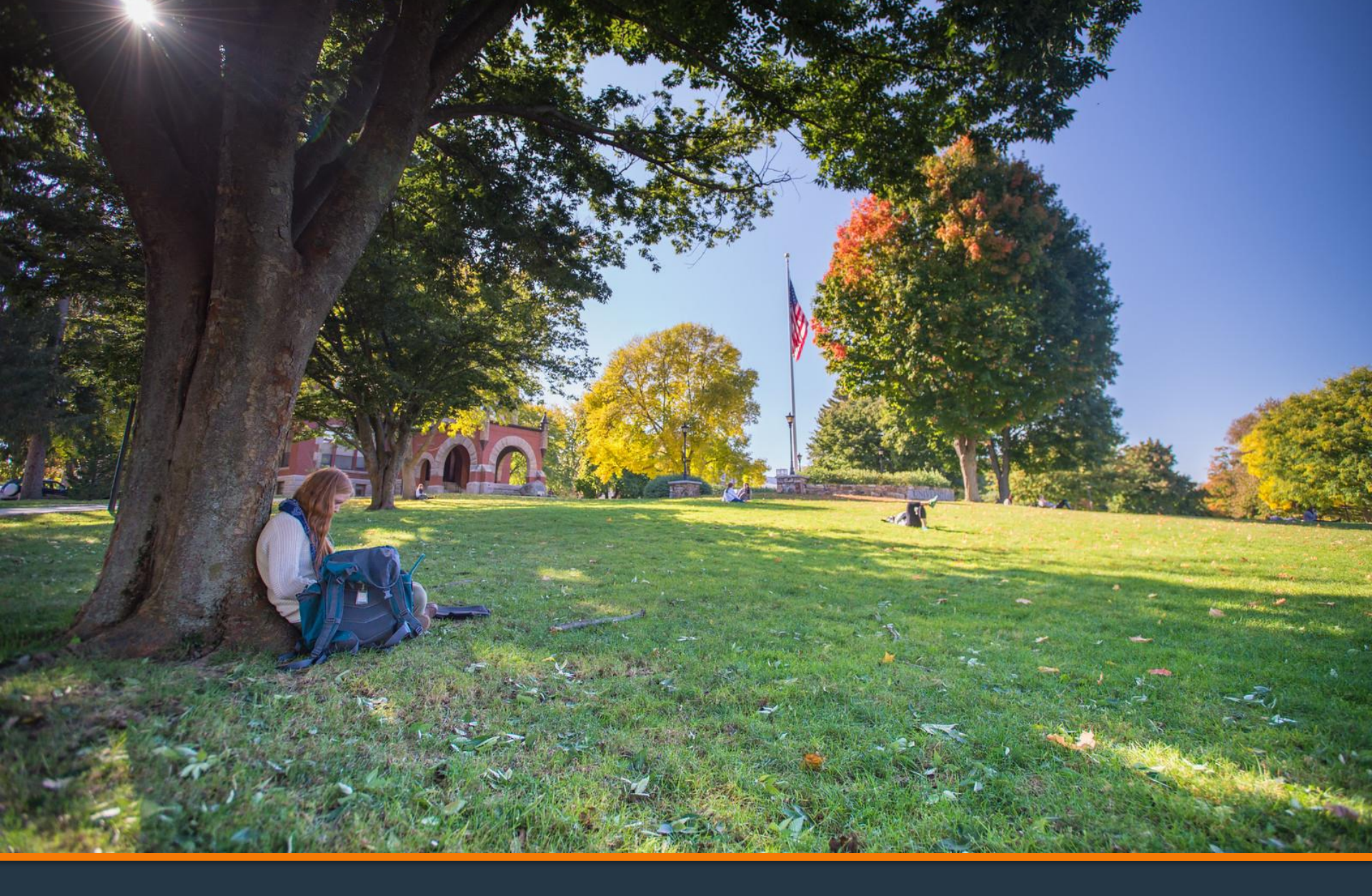

### **Refund Request Tutorial**

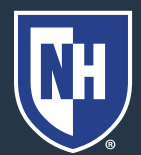

University of New Hampshire

- 1. Log into Webcat
- 2. Under the Billing tab, select Request refund

| Y              | men                                            | w наш      | / nampsnire          |              |                 |               |                            | P Find a page        |  |
|----------------|------------------------------------------------|------------|----------------------|--------------|-----------------|---------------|----------------------------|----------------------|--|
|                | Home                                           | Admissions | Personal Information | Registration | Student Records | Financial Aid | Billing                    | Parent Portal        |  |
| in<br>i        |                                                | ()<br>()   |                      |              |                 |               | View your account/Pay Bill |                      |  |
|                | Welcome to the University of New Hampshire WER |            |                      | e WEBCAT     | Request Refund  |               |                            |                      |  |
| Sec. 2         | -                                              |            |                      |              | Make a deposit  |               |                            |                      |  |
| and the second |                                                |            |                      |              | 10              | 2             | Check y                    | our Clearance status |  |

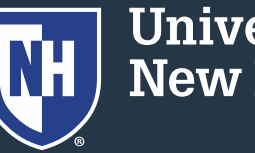

University of New Hampshire

# 3. Select "Request Direct Deposit Refund to Student" in the center of the screen

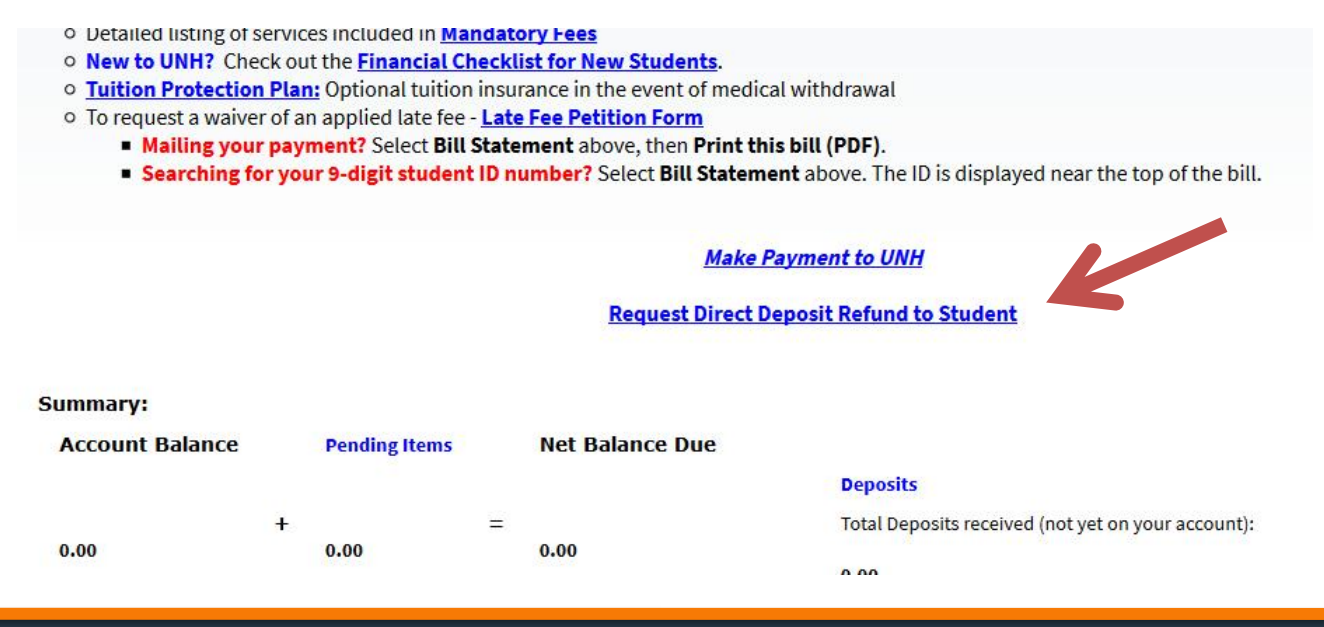

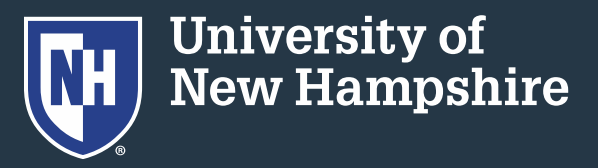

#### 4. Select "Access the Refund Request pages"

Access the Refund Request pages

Cancel

5. Set up/answer your security question

| Question: | What is your maiden name? |  |
|-----------|---------------------------|--|
| Answer:   |                           |  |
| Submit A  | swer 🛛 Reset              |  |

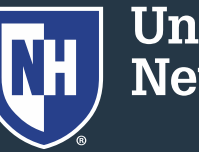

University of New Hampshire

#### 6. Enter/update your banking information.

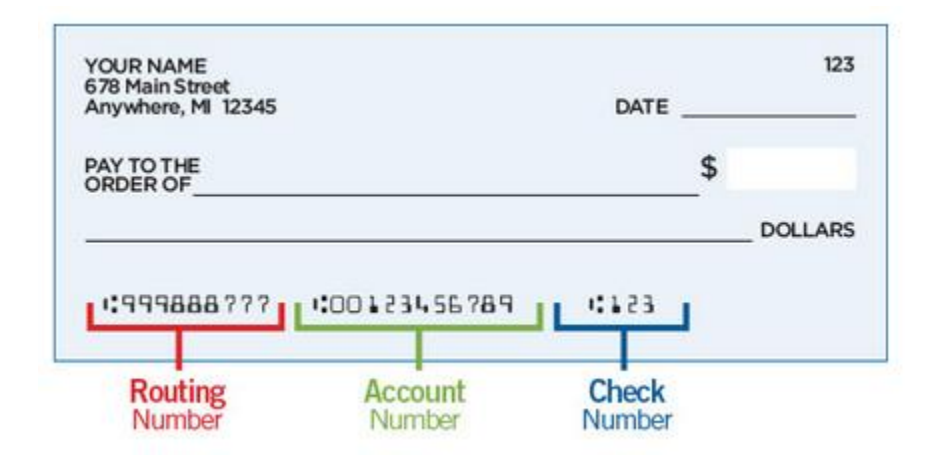

Be sure to double check the routing and account numbers. Incorrect account numbers can delay your refund. Note: Bank account numbers are NOT the number on your credit/debit card.

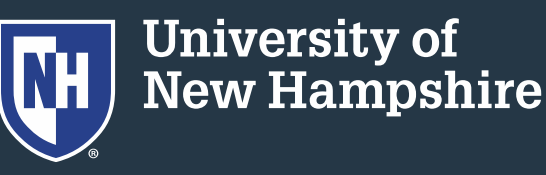

#### 7. Enter the amount you would like refunded

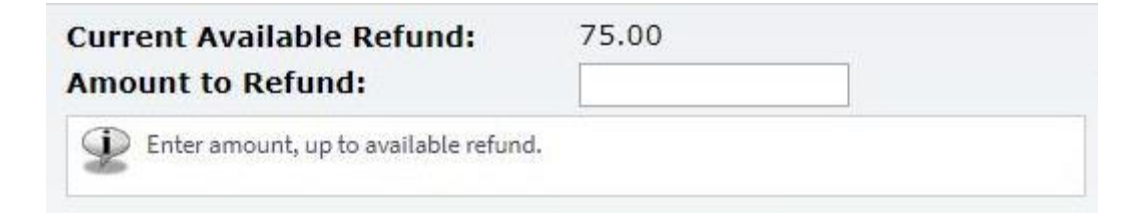

8. Press "Continue"

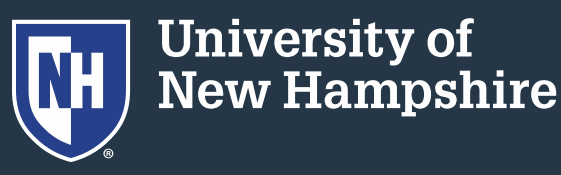

### **Direct Deposit Schedule**

 Refunds requested before Tuesday @ 7pm will be in your bank account by Friday

 Refunds requested before Friday @ 7pm will be in your bank account by the following Wednesday

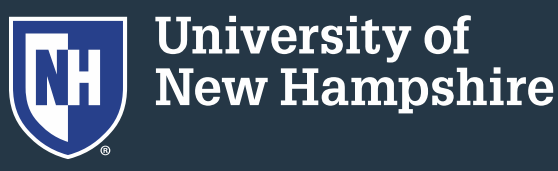

## Some Common Errors

- Credit on account must not be "pending"
- Recent check or e-check payments must clear the bank before refunding (10-14 days)
- Credit Card payments must be refunded back to the card they came from

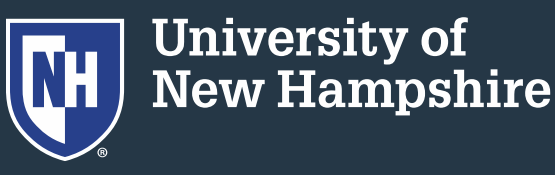

## Some Common Errors

- VA payments must be screened by our office
- Study Abroad students cannot request their own refunds
- Please call our office at 862-2230 or email <u>student.accounts@unh.edu</u> if you need assistance

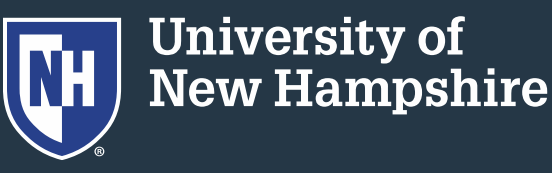